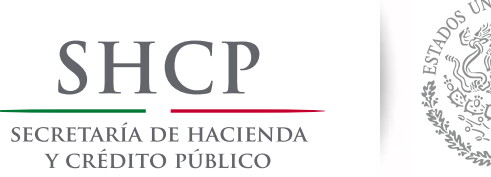

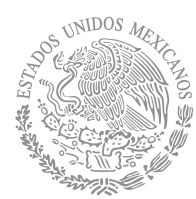

## Instructivo para el uso de las plantillas:

**1.- Descarga la plantilla en tu computadora.** Podrás localizarla en la sección "Actividades Vulnerables" ubicada en el menú izquierdo del portal.

En el caso de **Fe pública y Servicios profesionales** tendrás que seleccionar la actividad en el listado que se muestra en la pantalla.

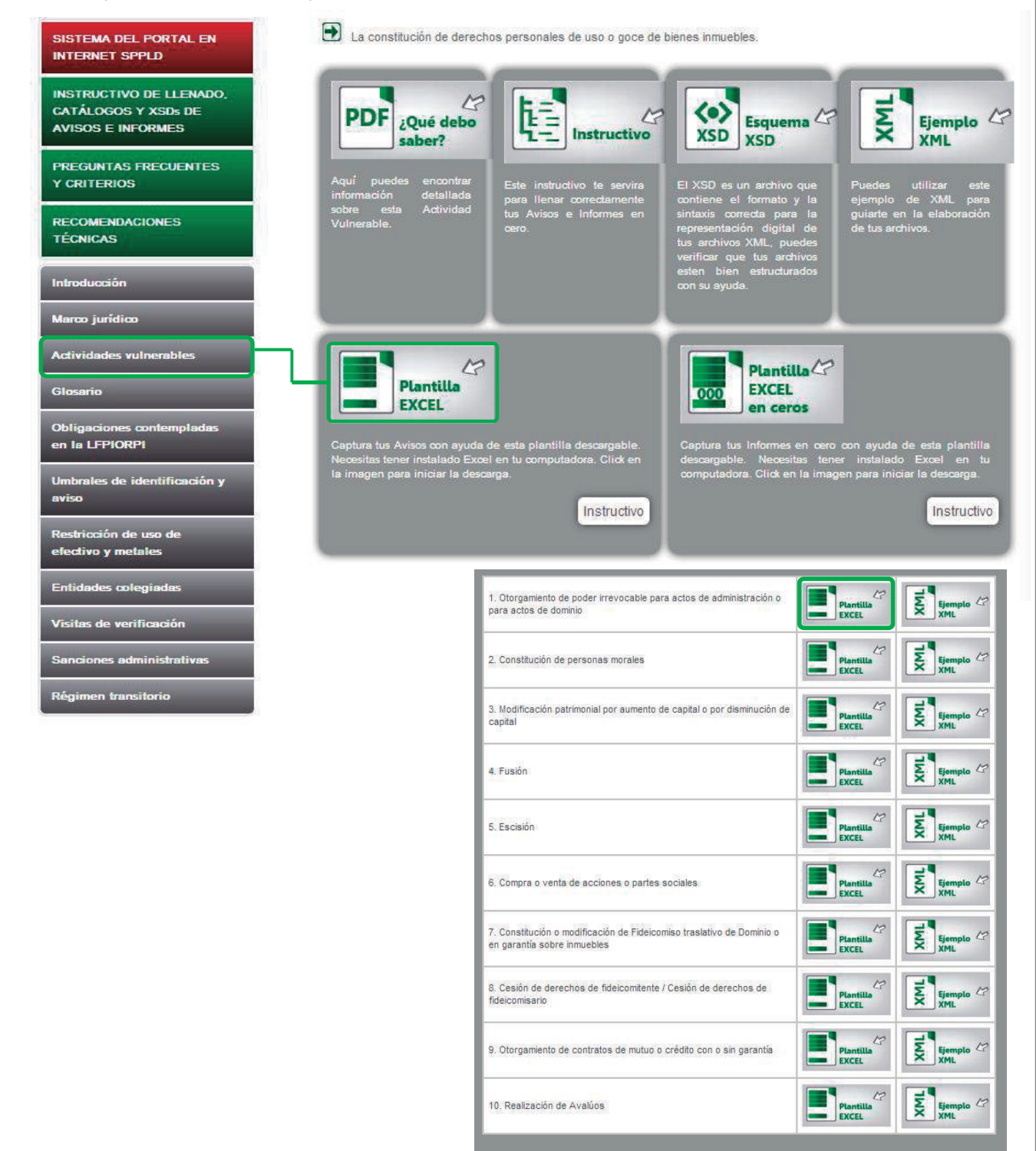

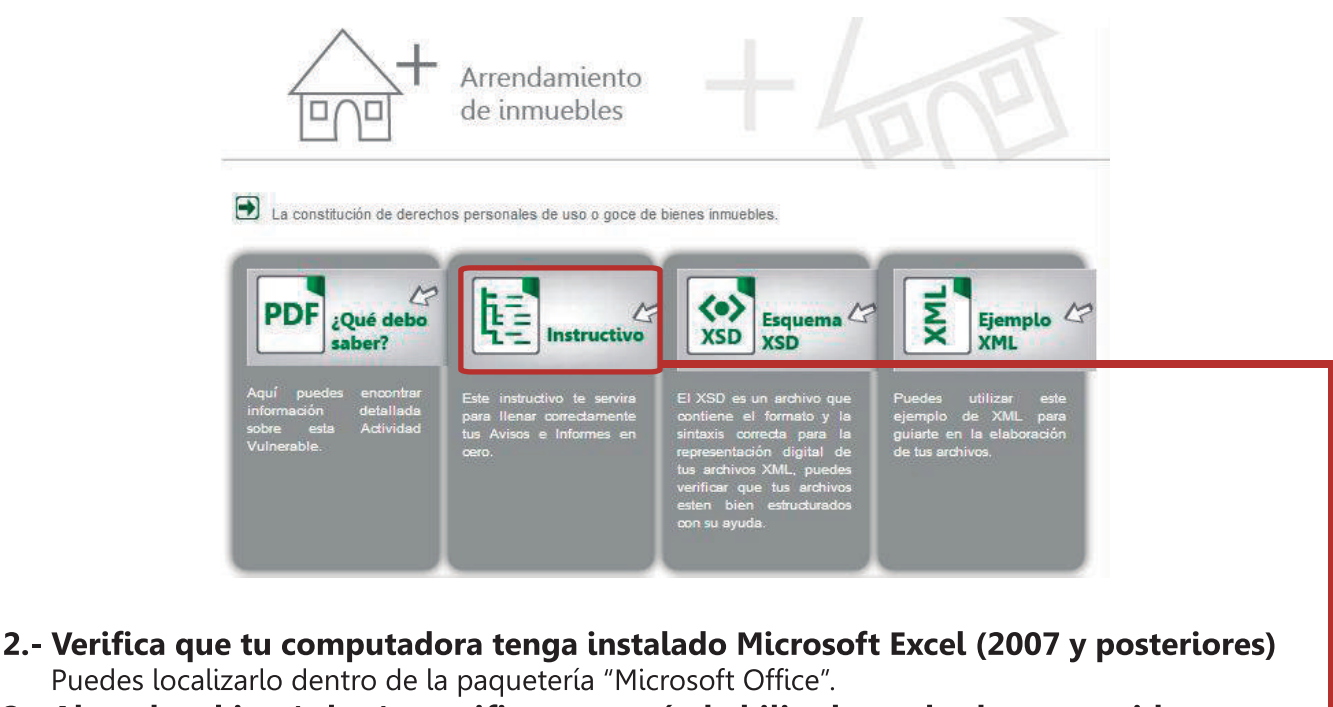

**3.- Abre el archivo (.xlsm) y verifica que estén habilitados todos los contenidos.** Si deseas activarlos busca la opción "Habilitar contenido" y actívala.

Advertencia de seguridad Se deshabilitó parte del contenido activo. Haga clic para obtener más detalles. Habilitar contenido

**4.-** Los formatos deberán ser completados tomando en consideración lo establecido en la "Resolución por la que se expiden los formatos oficiales de los Avisos e informes que deben presentar quienes realicen Actividades Vulnerables, publicada en el Diario Oficial de la Federación el pasado 30 de agosto de 2013", así como los instructivos de llenado que podrás descargar en la sección de cada "Actividad Vulnerable"

**También deberás consultar la** *"Resolución por la que se modifica la diversa por la que se modifica la diversa por la que se expiden los formatos oficiales de los avisos e informes que deben presentar quienes realicen Actividades Vulnerables, publicada en el Diario Oficial de la Federación el 30 de agosto de 2013".* 

**5.- Recuerda que es importante capturar los datos obligatorios,** esto evitara errores en la validación y generación de los archivos "XML".

## 6.- Llena correctamente la plantilla.

|   | SHCP<br>SICRETARIA DE INCLEMOR<br>Y CRÉDITO PÚBLICO                                                                                                    | 9                   |                                                           |                                                     |                                                      | Juegos y                       | v sorteos V3.            | 0 APP                                |
|---|----------------------------------------------------------------------------------------------------|---------------------|-----------------------------------------------------------|-----------------------------------------------------|------------------------------------------------------|--------------------------------|--------------------------|--------------------------------------|
|   |                                                                                                    |                     | Da                                                        | atos generales                                      | 1                                                    |                                |                          |                                      |
|   |                                                                                                    |                     | Los campos                                                | marcados con (*) so                                 | n obligatorios.                                      |                                |                          |                                      |
|   | PRIC<br>Periodo (AAAAMM)  * Referencia * Tipo de alerta RFC Entidad colegiada EL aviso es modificatorio? Folio del Aviso previo que se modifica Descripción de la modificiación | BA2880125MK3        | Priodidad     Priodidad cita el pag Descripción de alerta | 1, NORMAL<br>DESCRIPCION                            |                                                      |                                | Exento                   | 1                                    |
|   |                                                                                                    | Id                  | lentificación de                                          | la persona Ob                                       | ojeto del Avis                                       | 0                              |                          |                                      |
|   | Favor de llenar solo                                                                                                    | uno de los campos c | de persona física, pers                                   | sona moral o fideico<br>representante o ap<br>Perso | miso por renglón.<br>poderados legales<br>ona física | En caso de persona moral<br>s. | o fideicomiso, llenar lo | os datos de su                       |
|   | * Nombre(s)                                                                                                    | * Apellido Paterno  | * Apellido Materno                                        | Fecha Nacimiento                                    | RFC                                                  | CURP                           | * País de nacionalidad   | * Actividad economica                |
| 1 | NOMBRE                                                                                                    | APELLIDO            | APELLIDO                                                  | 25/01/1986                                          | 111                                                  |                                | ALEMANIA, DE             | Cultivo de frutales y nueces   11130 |
| 2 |                                                                                                    |                     | 34K                                                       |                                                     |                                                      |                                |                          |                                      |
| 3 |                                                                                                    |                     |                                                           |                                                     |                                                      |                                |                          |                                      |
| 4 |                                                                                                    |                     |                                                           |                                                     | 20122222222222222222222222222222222222               |                                |                          |                                      |
| 5 |                                                                                                    |                     |                                                           |                                                     |                                                      |                                |                          |                                      |
| 6 |                                                                                                    |                     |                                                           |                                                     |                                                      |                                |                          |                                      |
| - |                                                                                                    |                     |                                                           |                                                     |                                                      |                                |                          |                                      |
| 0 |                                                                                                    |                     |                                                           |                                                     |                                                      |                                |                          |                                      |

7.- Al terminar de capturar los datos da click en el botón "Validar datos-- Generar archivo". De esta forma se generará un archivo "XML" que podrás guardar con el nombre que gustes, procura darle un nombre único para evitar confusiones.

| Validar datos Generar archivo | 🛣 Especifique en donde dese:                                                                                  | a guardar su archivo<br>•     49   Buscar Escritorio         | 2       | lo lecturaj [Mod |  |
|-------------------------------|----------------------------------------------------------------------------------------------------|--------------------------------------------------------------|---------|------------------|--|
|                               | Organizar 🔻 Nueva car                                                                                         | rpeta                                                        | • 🕐     | s = % 000        |  |
|                               | Favoritos                                                                                                    | Adobe Application Manager 7.0<br>Carpeta de archivos         | E       | Númerc           |  |
|                               | <ul> <li>➡ Bibliotecas</li> <li>➡ Document</li> <li>➡ Imágenes</li> <li>➡ Música</li> <li>➡ Vídeos</li> </ul> | Avisos_Mis_actividades_vulnerables<br>Carpeta de archivos    |         |                  |  |
|                               | r Equipo 🗸                                                                                                    | DISEÑO                                                       |         |                  |  |
|                               | Nombre de archivo: aviso_actividad_vulneraBLE_201312                                                          |                                                              |         |                  |  |
|                               | Tipo: Archiv                                                                                                  | o XML                                                        | •       |                  |  |
|                               | Autores:                                                                                                    | Etiquetas: Agregar una etiqueta<br>Herramientas 🔻 Guardar Ca | ancelar |                  |  |
|                               | 2 3                                                                                                    |                                                              |         |                  |  |

**8.- Verifica que tu archivo termine con la extensión ".xml".** Es importante para que pueda ser enviado correctamente, si no es así renómbralo.

| _ |                                                        |                                           |                                              |                                 |                              |                            |                            |                |  |  |  |  |  |  |
|---|--------------------------------------------------------|-------------------------------------------|----------------------------------------------|---------------------------------|------------------------------|----------------------------|----------------------------|----------------|--|--|--|--|--|--|
|   | Microsoft Excel                                        |                                           |                                              |                                 |                              |                            |                            |                |  |  |  |  |  |  |
|   | Se ha escrit<br>D:\Users\<br>dad_vulner<br>envío de ar | to el archiv<br>aBLE_2013<br>rchivos o el | o:<br>\Desktop<br>12.xml. Fav<br>nvío masive | o\Avisos_N<br>or de envia<br>o. | lis_activida<br>ar al portal | des_vulner<br>utilizando l | ables\avisc<br>la opción d | o_activi<br>le |  |  |  |  |  |  |
|   |                                                        |                                           |                                              |                                 |                              |                            |                            | Aceptar        |  |  |  |  |  |  |
|   |                                                        |                                           |                                              |                                 |                              |                            |                            |                |  |  |  |  |  |  |

9.- En caso de que se presente un error durante la validación se notificará con una ventana detallando dónde y cómo resolverlo.

|              | Identi                                                                                                    | ficación           | de la persona Obj                 | jet | o del Aviso   |                    |                        |                                       |  |  |
|--------------|----------------------------------------------------------------------------------------------------|--------------------|-----------------------------------|-----|---------------|--------------------|------------------------|---------------------------------------|--|--|
| Favor de lle | Favor de llenar solo uno de los campos de persona física, persona moral o fideicomiso por renglón. En caso de persona moral o fideicomiso, llenar los datos de su representante o apoderados legales. |                    |                                   |     |               |                    |                        |                                       |  |  |
|              |                                                                                                    |                    | Microsoft Excel                   | fí  | sica          |                    |                        | 1                                     |  |  |
| * Nombre(s)  | * Apellido Paterno                                                                                                    | * Apellido Materno |                                   |     | RFC           | CURP               | * País de nacionalidad | * Actividad economica                 |  |  |
| NOMBRE       |                                                                                                    | MATERNO            |                                   |     | DFRE870502DR4 | DREF870502HHTYRD52 | ALBANIA, AL            | Cultivo de semillas oleaginosas, legu |  |  |
|              | La longitud<br>mínima es del<br>caracter y<br>máxima de 200                                                                                                    |                    | Apellido paterno invalido Aceptar |     |               |                    |                        |                                       |  |  |
| 5            |                                                                                                    |                    |                                   |     |               |                    |                        |                                       |  |  |

**10.- Busca el archivo y cargalo en el portal.** Ingresa al Sistema del Portal en Internet, inicia sesión y carga tu archivo en la sección "Envío masivo de avisos".

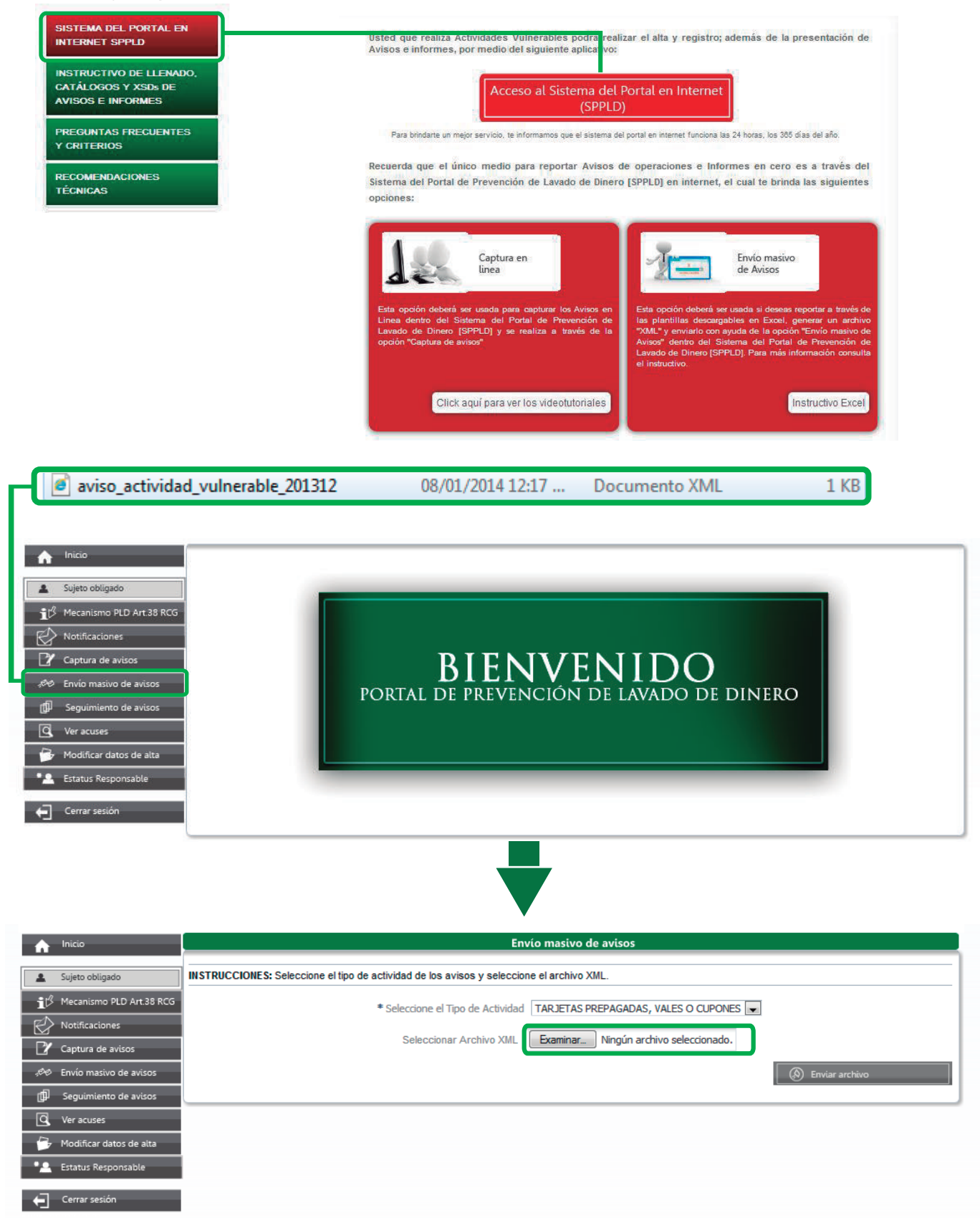

**11.- Presiona "Enviar archivo" para finalizar el proceso.** Te recomendamos guardar el acuse de recibido en un lugar seguro.